## Llegó BINA Todo es más fácil

Transformá tu celular en **una billetera virtual.** 

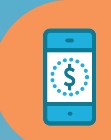

Consultá saldos y movimientos actualizados.

**BNA**+

;Hola!

Mariana

Clave +

Olvide mi clave

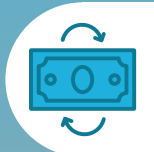

Hacé transferencias de forma inmediata.

Realizá órdenes de extracción para retirar dinero sin tarjeta.

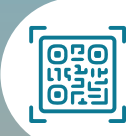

Pagá tus compras con código QR

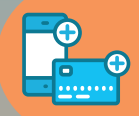

Recargá saldo para transporte y tu celular desde donde estés.

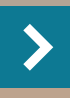

**Descargala y registrate** en simples pasos.

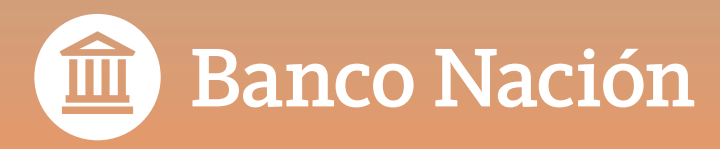

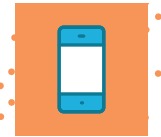

## Generá tu usuario de BNA+

Seguí las indicaciones de la guía paso a paso para tener tu billetera virtual.

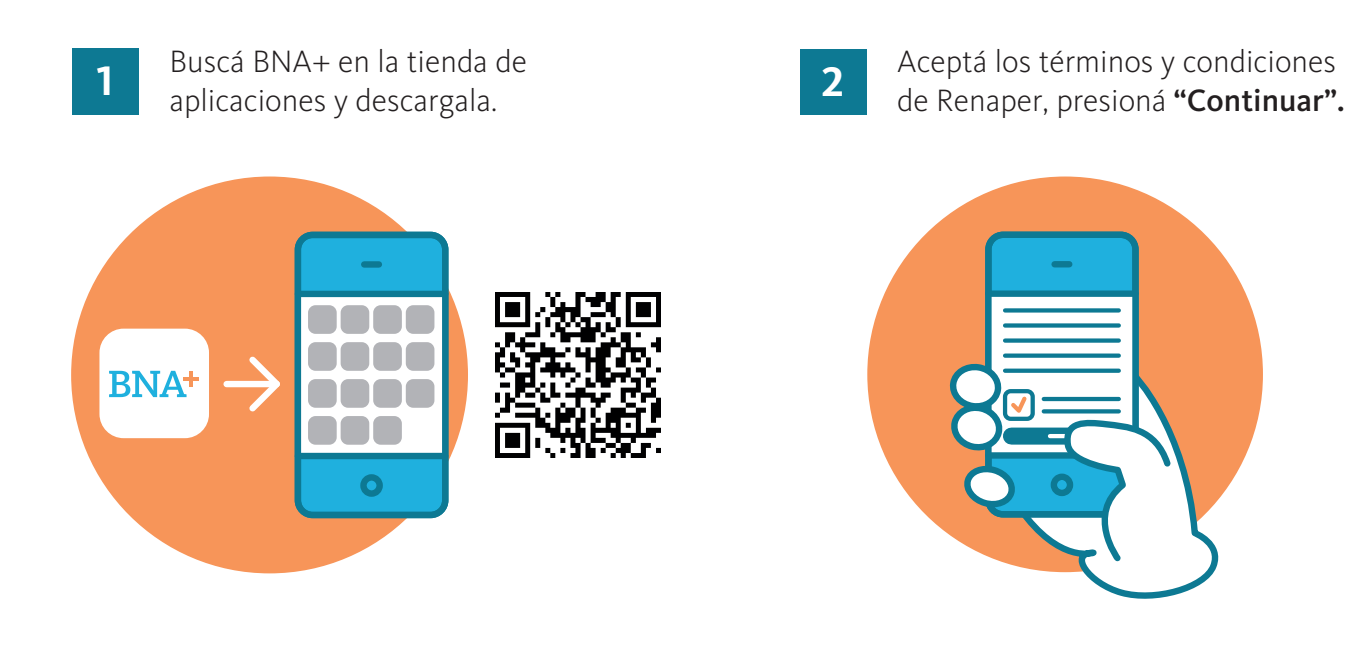

3 Escaneá frente y dorso de tu DNI.

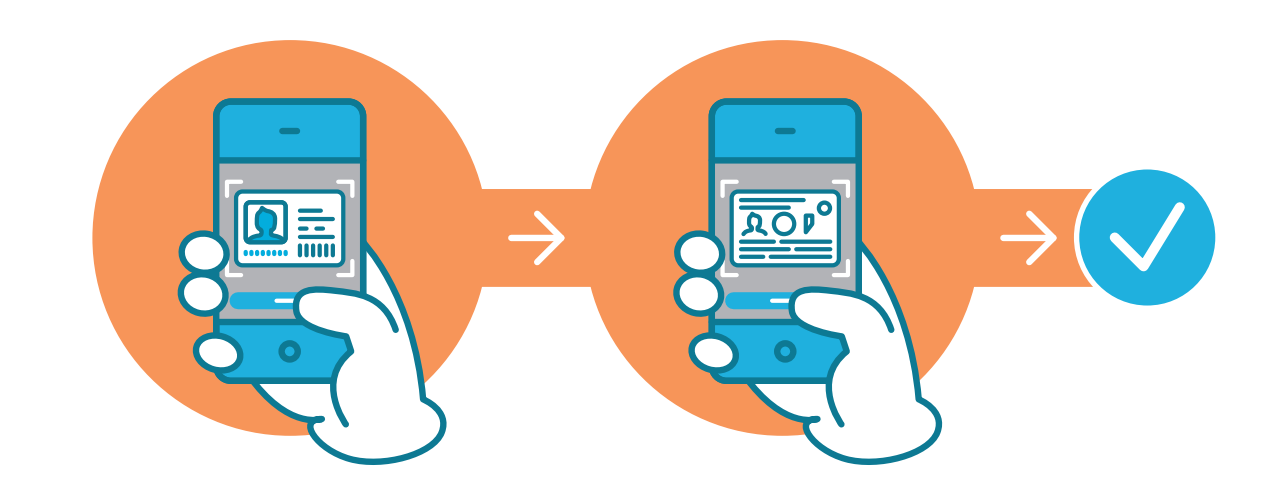

Encuadrá el frente de tu DNI en el marco que aparece en tu celular y sacá una foto mediante la opción **"Capturar"**. Luego hacé el mismo procedimiento con el dorso, presioná **"Finalizar"**.

Vas a ver un mensaje avisándote que el proceso fue exitoso, presioná "Continuar".

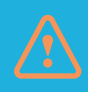

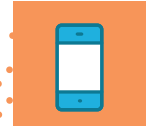

4 Validá tu identidad con una selfie.

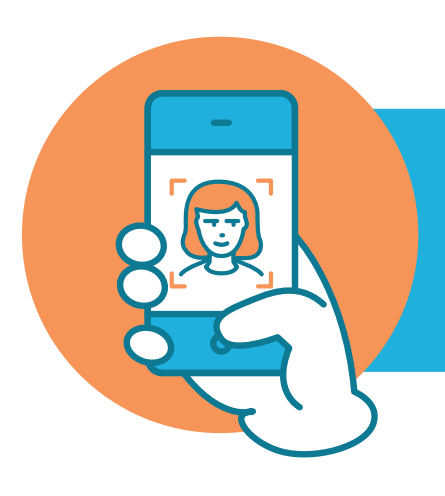

Mirá la pantalla de tu teléfono y sacate una selfie (con fondo liso, buena luz y sin anteojos), según las indicaciones de la app. Una vez comprobada tu identidad, presioná **"Continuar"** y aceptá los términos y condiciones de BNA+.

5

Ingresá tu mail y presioná "Continuar".

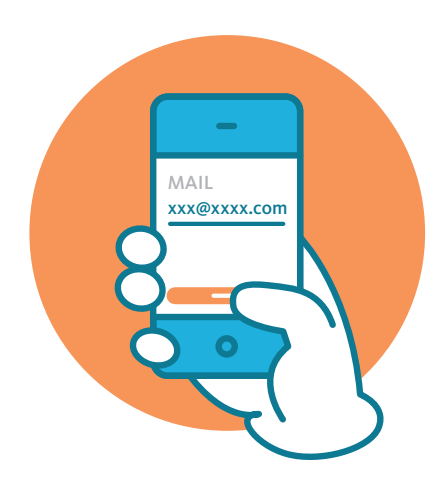

6

Incorporá el código de verificación que te llegó por correo electrónico y presioná **"Aceptar"**.

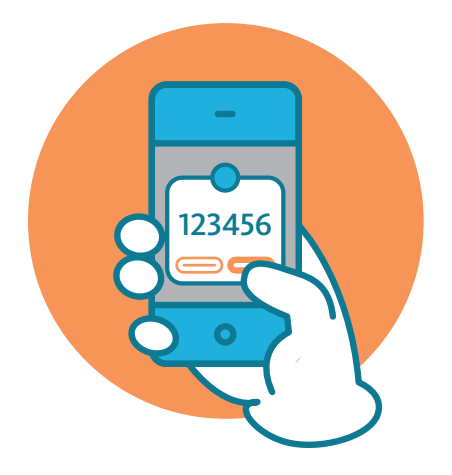

7 Comp

Completá tu teléfono, registrá el código de verificación que te llegó por SMS y presióná **"Aceptar"**.

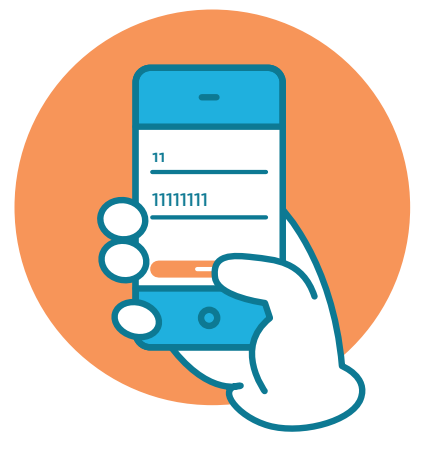

8

Colocá tu usuario y contraseña de Home Banking, presioná **"Ingresar"** .

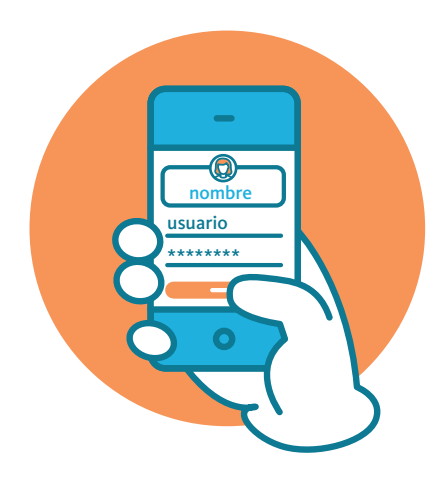

9

Definí una clave para realizar tus operaciones en la billetera y presioná **"Continuar"**.

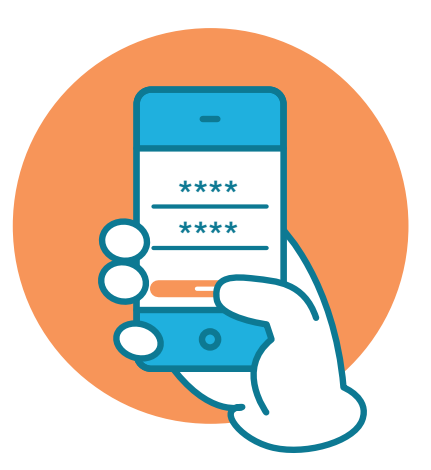

Centro de Atención al Cliente:

## 0810-444-7827

de lunes a viernes de 8:00 a 20:00

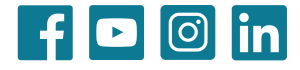

¡Listo!, ya podés comenzar a operar con BNA+